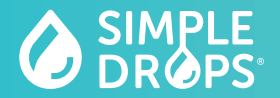

# **Preservative-Free Formulations**

| Preservative-Free Formulations* |                                                                                              | NDC Number    | Fill Size                                 | Months Supply <sup>†</sup> | Monthly Price |
|---------------------------------|----------------------------------------------------------------------------------------------|---------------|-------------------------------------------|----------------------------|---------------|
| SINGLE                          | BIM (Bimatoprost 0.01%)                                                                      | 71384-0541-05 | 5mL                                       | 2 Months                   | \$19.00       |
|                                 | DOR (Dorzolamide 2%)                                                                         | 71384-0516-10 | 10mL                                      | 2 Months                   | \$19.00       |
| COMBINATION                     | BRIM-DOR® (Brimonidine 0.15% and Dorzolamide 2%)                                             | 71384-0518-10 | 10mL                                      | 2 Months                   | \$39.00       |
|                                 | TIM-BIM (Timolol 0.5% and Bimatoprost 0.01%)                                                 | 71384-0542-05 | 5mL                                       | 2 Months                   | \$39.00       |
|                                 | TIM-DOR-BIM (Timolol 0.5%, Dorzolamide 2%, and Bimatoprost 0.01%)                            | 71384-0521-05 | 5mL                                       | 2 Months                   | \$39.00       |
|                                 | TIM-BRIM-DOR® (Timolol 0.5%, Brimonidine 0.15%, and Dorzolamide 2%)                          | 71384-0520-05 | 10mL<br>(2 X 5mL bottles<br>per shipment) | 2 Months                   | \$39.00       |
|                                 | TIM-BRIM-DOR-BIM<br>(Timolol 0.5%, Brimonidine 0.15%, Dorzolamide 2%, and Bimatoprost 0.01%) | 71384-0544-05 | 5mL                                       | 2 Months                   | \$39.00       |
| ΤRIPLE/QUAD ΚΙΤ                 | TIM-BRIM-DOR <sup>®</sup> (Timolol 0.5%, Brimonidine 0.15%, and Dorzolamide 2%)              | 71384-0520-05 | 5mL                                       |                            |               |
|                                 | TIM-BRIM-DOR-BIM<br>(Timolol 0.5%, Brimonidine 0.15%, Dorzolamide 2%, and Bimatoprost 0.01%) | 71384-0544-05 | 5mL                                       | 2 Months                   | \$78.00       |

Includes standard shipping. Expedited shipping may incur additional charges.

# Important: Patients may need to take more than one eye drop product pursuant to multiple dosing regimens, as directed by his or her prescriber in order for the active ingredients to remain effective throughout the day.

† Months supply can vary based on the dosing regimen prescribed by the doctor

\*For professional use only. ImprimisRx specializes in customizing medications to meet unique patient and practitioner needs. ImprimisRx dispenses these formulations only to individually identified patients with valid prescriptions. No compounded medication is reviewed by the FDA for safety or efficacy. ImprimisRx does not compound essential copies of commercially available products. These ingredients carry risks. Visi ingrimingrix.com/productinformation for full product details. References available upon request.

Simple Drops, Brim-Dor, Tim-Brim-Dor, and ImprimisRx are registered trademarks of Harrow IP, LLC. ©2023 ImprimisRx. All Rights Reserved. SD-00010 01/23

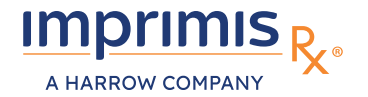

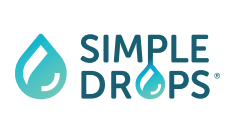

# **Ordering Through Your Electronic Medical Record System**

#### Locate the Pharmacy in the State of New Jersey

You can find the ImprimisRx® pharmacy in your EMR system as identified below: ImprimisRx NJ, LLC 1705 Route 46, Suite 4, Ledgewood, NJ 07852 (866) 792-7328

# 2

#### Select Medication and Provide Dosing Instructions

- Search one of the ingredients of the compound ("tim" for TIM-BRIM-DOR<sup>®</sup>) and select compound from EMR list
- Select correct quantity/volume to be used
- Provide instructions for use (ie: Instill X drop(s) into affected eye X times a day)

#### Include Pharmacy Notes

Please include in the Notes to the Pharmacy field:

- Dispense ImprimisRx Compound (ie: "Tim-Brim-Dor") Needed only if formulation cannot be selected in EMR
- Medical Necessity: (ie: preservative-free, etc.) Please note: financial/economic reason is not valid \*Required
- Patient Allergies \*Required
- Ship to <u>Patient or Doctor</u>, Bill to <u>Patient or Doctor</u> \*Required
- Date To Be Administered (DTBA) \*Required
- Start Date

#### Example

- Dispense Tim-Brim-Dor 10ml
- Patient requires preservative free option
- Allergies aspirin, sulfa OR No Known Drug Allergies *if applicable*
- Ship & Bill to Patient
- Start Date: 02/19/20

### Quick tips to troubleshoot your EMR orders

Be sure to set the state to **NEW JERSEY** in order to find **"ImprimisRx NJ"** in your list of pharmacies.

Search **ONE** of the active ingredients in the ImprimisRx compound you wish to order and select the correct compound from your EMR's **AUTO-GENERATED** list.

Always include **PATIENT ALLERGIES** in the Notes to Pharmacy field of your e-script to ensure expedited processing.

#### For additional EMR tips please contact our

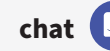

support at: imprimisrx.com